### Votre Espace Client Mon AXA

Bonne nouvelle vous disposez de ces services grâce à votre espace client.

My Easy Santé

Préserver et améliorer votre

santé au quotidien

itelis

Itelis- soigner mon budget

Santé au quotidien

Téléconsultation

médicale à tout moment via mon Espace Client

En France ou à l'étranger

Consulter la **liste** 

de vos ayants droit

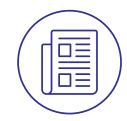

Suivre tous mes remboursements Export possible pdf

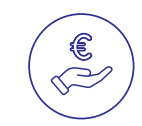

Accéder au tableau des garanties

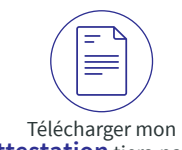

 $( \bullet )$ 

attestation tiers-payant

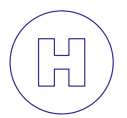

Hospiway - Préparer mon hospitalisation en trouvant l'hopital adapté

#### Espace Client **Mon AXA** Retrouvez l'ensemble de vos services en ligne sur **Mon AXA** via axa.fr

Besoin d'aide ? Contactez-nous au 01 73 60 06 23<sup>1</sup> ou par mail (service.monaxa@axa.fr) du lundi au vendredi de 9h à 18h. <sup>1</sup> Hors coût de votre forfait mobile ou fixe / numéro non surtaxé.

AXA France Vie. Société Anonyme au capital de 487 725 073,50 € - 310 499 959 R.C.S. Nanterre. Siège Social : 313, Terrasses de l'Arche 92727 Nanterre Cedex - Entreprise régie par le Code des Assurances - AXA Assistance France. S.A. au capital de 9 071 981 € - 311 338 339 R.C.S. Nanterre. Siège Social : 6, Rue André Gide 92320 Châtillon.

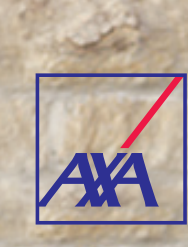

## Chaque jour, nous prenons soin de vous

Gérer facilement, Agir rapidement

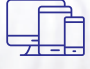

Accédez à votre contrat santé salariés et à l'ensemble de vos services en ligne sur Mon AXA via axa.fr.

974060 1018 - crédits photos: istockphoto 🏼 🦍

Réf.

 $(\mathbf{0})$ 

1/

۲

# Mon AXA, accédez à vos comptes et services en 6 étapes

Lors de la 1<sup>re</sup> connexion, munissez-vous de votre attestation de tiers payants.

1) Rendez-vous sur axa.fr, cliquez sur « Espace Client », puis sur « Créer un Espace Client ».

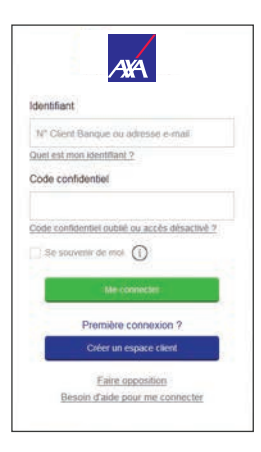

- Saisissez l'adresse e-mail de votre choix, ce sera votre identifiant, et choisissez votre code confidentiel. Cet e-mail peut être différent de celui communiqué par AXA.
- 3) Sélectionnez « Complémentaire Santé », puis « Complémentaire APRIA ».
- 4) Renseignez votre numéro d'adhérent figurant au dos de votre Attestation de Tiers Payants et votre date de naissance et de votre code postal. A noter, si vous êtes connus sous deux noms différents chez AXA ou APRIA, pensez à corriger le nom chez l'un d'entre eux.

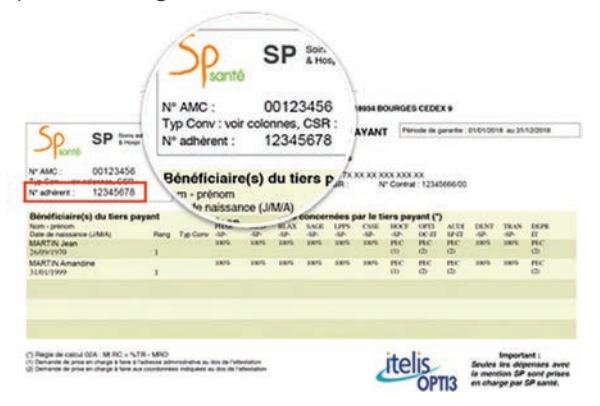

- 5) Vous recevez votre code d'activation à usage unique
   par SMS si votre numéro de portable est connu par AXA
  - ou par e-mail, si seul votre e-mail est connu
  - ou par courrier (délai d'environ 10 jours).

## À NOTER

vous ne pouvez pas choisir le numéro de téléphone ou l'e-mail de votre choix ca il s'agit d'une étape de sécurité.

Si vous souhaitez aller plus vite, communiquez votre adresse email à APRIA ou votre numéro de téléphone portable afin de recevoir votre code sur l'un d'entre eux.

| Un code de sécurité vous a été envoyé par SMS au 0667****35. |                      |
|--------------------------------------------------------------|----------------------|
|                                                              |                      |
|                                                              |                      |
|                                                              |                      |
| Renvoyer le code                                             | Suivant $ ightarrow$ |
|                                                              |                      |

6) Activez votre compte et accèdez à Mon AXA et à vos services en ligne.

#### Lors de votre connexion :

- 1. Rattachez votre contrat.
- 2. Sélectionnez « Complémentaire Santé », puis « complémentaire APRIA ».
- 3. Renseignez votre *numéro adhérent* figurant au dos de votre Attestation de Tiers Payant. A noter, si vous êtes connus sous deux noms différents chez AXA ou APRIA, pensez à corriger le nom chez l'un d'entre eux.
- 4. Vous recevrez votre code d'activation à usage unique :
- . par SMS si votre numéro de portable est connu par AXA
- . ou par la poste si APRIA n'a aucun des autres coordonnées.

Vous aviez déjà un compte, il vous suffit de rattacher votre contrat en cliquant dans : profil, rattacher un contrat et de suivre le parcours similaire à la création.

۲

•